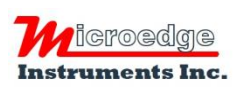

404 – 1688 152nd Street Surrey, BC Canada, V4A 4N2 Phone: 604.424.9092 Toll Free: 1.877.352.9158 Fax: 778.807.5098 Email: info@microedgeinstruments.com Web: www.microedgeinstruments.com

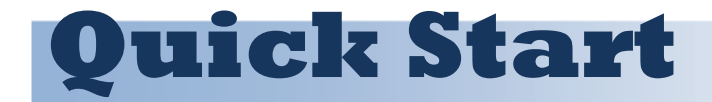

For Pluto

Pluto comes with a 5VDC 3A power adapter and an Ethernet cable.

## Connect Pluto to Network

SiteView-Web will be installed as a Windows service.

- 1. Power up the Pluto with the enclosed power adapter.
- 2. Plug one end of the enclosed Ethernet cable to your Ethernet outlet; plug another end to the Pluto's Ethernet port.
- 3. Plug one or more Microedge data loggers to the on-board USB ports.
- 4. Wait a minute or two for the Pluto to join the connected network. An available IP address should be assigned to the Pluto by the network's DHCP server.
- 5. Go to the control panel of the network and find the IP address of the Pluto. Please contact your IT department for details.

Notes:

- The hostname of the Pluto starts with 'MEISERVER-'.
- The MAC addresses of the Pluto are printed on one side of the enclosure. (Use ETH MAC)
- 6. Open a web browser and enter the IP address of the Pluto in the address box. Hit 'Enter' to let the web browser visit the Pluto's system.
- 7. If the system is up and running, the following login dialog should be shown:

| DiteView-Web- |            |        |
|---------------|------------|--------|
| ease sign in  |            |        |
| ername        |            |        |
| sword         | Username:  | admi   |
| Sign in       | r assworu: | auiiii |

8. Enter "admin" and "admin" for both Username and Password. The following screen should be shown:

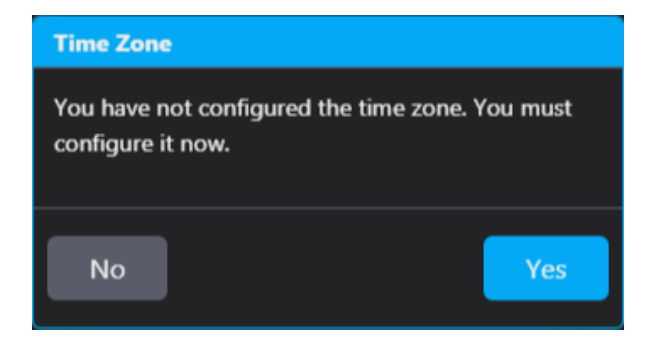

9. Click 'Yes' to show a list of available time zones:

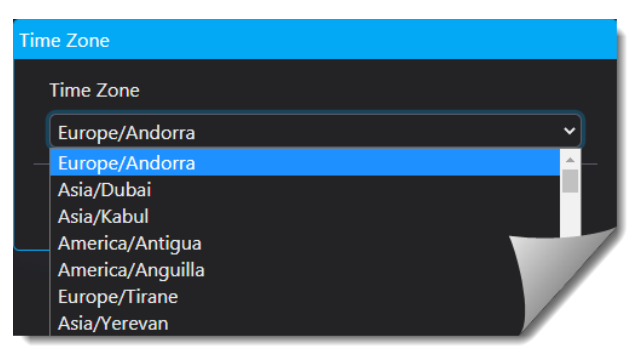

10. Select a correct time zone from the list and click 'Save' button. The following dialog will be shown:

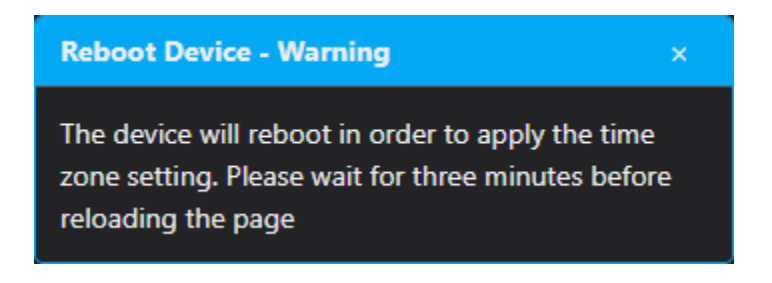

11. Wait for three minutes and reloading the page, the following login page should be shown:

| ≡                    | <b>m</b> 5   | iteView-Web-                 | 💠 🌲 admin |
|----------------------|--------------|------------------------------|-----------|
| 2<br>Dashboard       | Home 😮       |                              |           |
| .н.                  | System Info  |                              |           |
| All Devices          | Product Name | SiteView-Web/Windows 1.4.41  |           |
|                      | SMTP Server  | Empty                        | C         |
| Device               | Email Group  | Empty                        | Z         |
| ~*                   | Email List   | Empty                        | Z         |
| Real-Time            | Admin        | Please change your password! |           |
| <b>S</b><br>Database |              |                              |           |
| Alarm Status         |              |                              |           |
| Alarm Events         |              |                              |           |
| My Room              |              |                              |           |

12. By default, the new system will have only one user "admin" with full privileges. Please change the password right away:

Click the edit icon beside Admin field, the following screen will be shown:

| Settings for: adr | nin        |                  |       |    |           |     |       |         | 0 |
|-------------------|------------|------------------|-------|----|-----------|-----|-------|---------|---|
| Profile           |            |                  |       |    |           |     |       |         |   |
| User Type         | Email      | Passw            | ord   |    |           |     |       |         |   |
| Admin             |            | ****             |       |    |           |     |       |         |   |
| Color Scheme:     | 'light'    | Change to        | dark' |    |           |     |       |         |   |
| Users:            |            |                  |       |    |           |     |       |         | + |
| Username          | User 1     | Гуре             | Email |    | Password  |     | Edit  | Delete  |   |
| Manage Device     | es (Enable | e/Disable        | e):   |    |           |     |       |         |   |
| Model             | S          | Serial<br>Number |       | De | scription | Ena | abled | Action  |   |
| PRECISE-LOG<br>VW | PL- C      | 6070060          | 0049  | Ne | w Logger  | Yes | ;     | Disable |   |

13. Click the edit icon under "Password", then follow the on-screen instructions to change the password.

If you have plugged data loggers into the on-board USB ports, the data loggers will be recognized by the system automatically.

1. Click 'Device' to show the icons of connected data loggers:

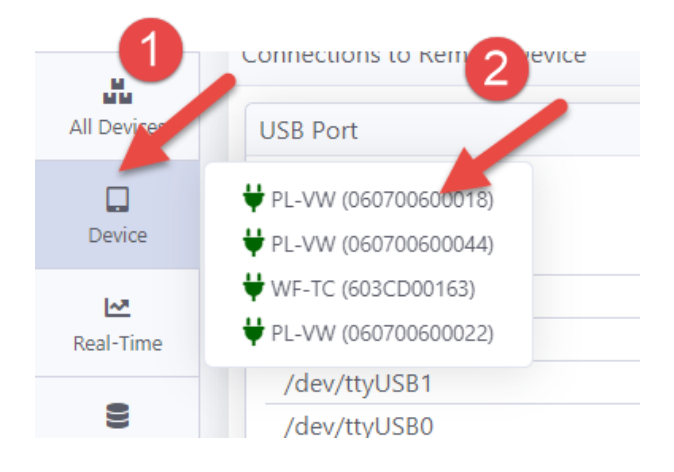

2. Click one of the icons to view that device's status:

| ≡             | The Si                  | teView-7/              | с <b>ь</b> -                                                                                                    | 🗢 🌲 admin    |
|---------------|-------------------------|------------------------|----------------------------------------------------------------------------------------------------|--------------|
| Ð             | Home / Device (SN:01030 | 1000050)               |                                                                                                    |              |
| Dashboard     |                         | 050)                   |                                                                                                    |              |
|               | ▼ LPTM-1 (010301000     | 050)                   |                                                                                                    | 4 🛓 🗹 🔮      |
| All Devices   | New Logger              |                        |                                                                                                    |              |
|               | General:                | 6.01                   |                                                                                                    | 150          |
| Device        | SITE-LOG LPTM-1         | S/N<br>010301000050    | Description                                                                                                    | CD           |
| 2             | STE-LOG LPTIM-T         | 010301000030           | Logger                                                                                                    | on           |
| Real-Time     | Sample Interval         | Total Memory           | Selected                                                                                                    | Logged Data  |
| -             |                         |                        | Memory                                                                                                    |              |
| 8<br>Database | 10 seconds              | 4192256                | 4192256                                                                                                    | 2257312      |
| 00100000      | 61 I T                  | Readings               | Readings                                                                                                    | Readings     |
| ۸             | Start Time              | End Time               | System State                                                                                                    | Battery      |
| Alarm Status  | 09/21/2020              | 10/24/2020<br>10:48:53 | Running                                                                                                    | 3.66V (102%) |
|               | Channels:               |                        |                                                                                                    |              |
| Alarm Events  | # Enabled               | Description            | ab and a second second s | <u>@</u>     |
|               | 0 True                  | CH0                    | 📝 Temperature                                                                                                    | +            |
| Hu Room       | 1 True                  | CH1                    | 📝 ThermocoupleE                                                                                                    | +            |
| My Noom       | 2 True                  | CH2                    | 📝 ThermocoupleE                                                                                                    | +            |

3. Scroll down to the end of the page and click the icon under 'View' in the 'Downloaded Data' section:

| Downloaded Data:    |                     |             |      |
|---------------------|---------------------|-------------|------|
| Session Time        | Start               | Readings/CH | View |
| 09/21/2020 19:01:33 | 09/21/2020 19:01:43 |             |      |

## The downloaded data will be shown as graph and tabular views:

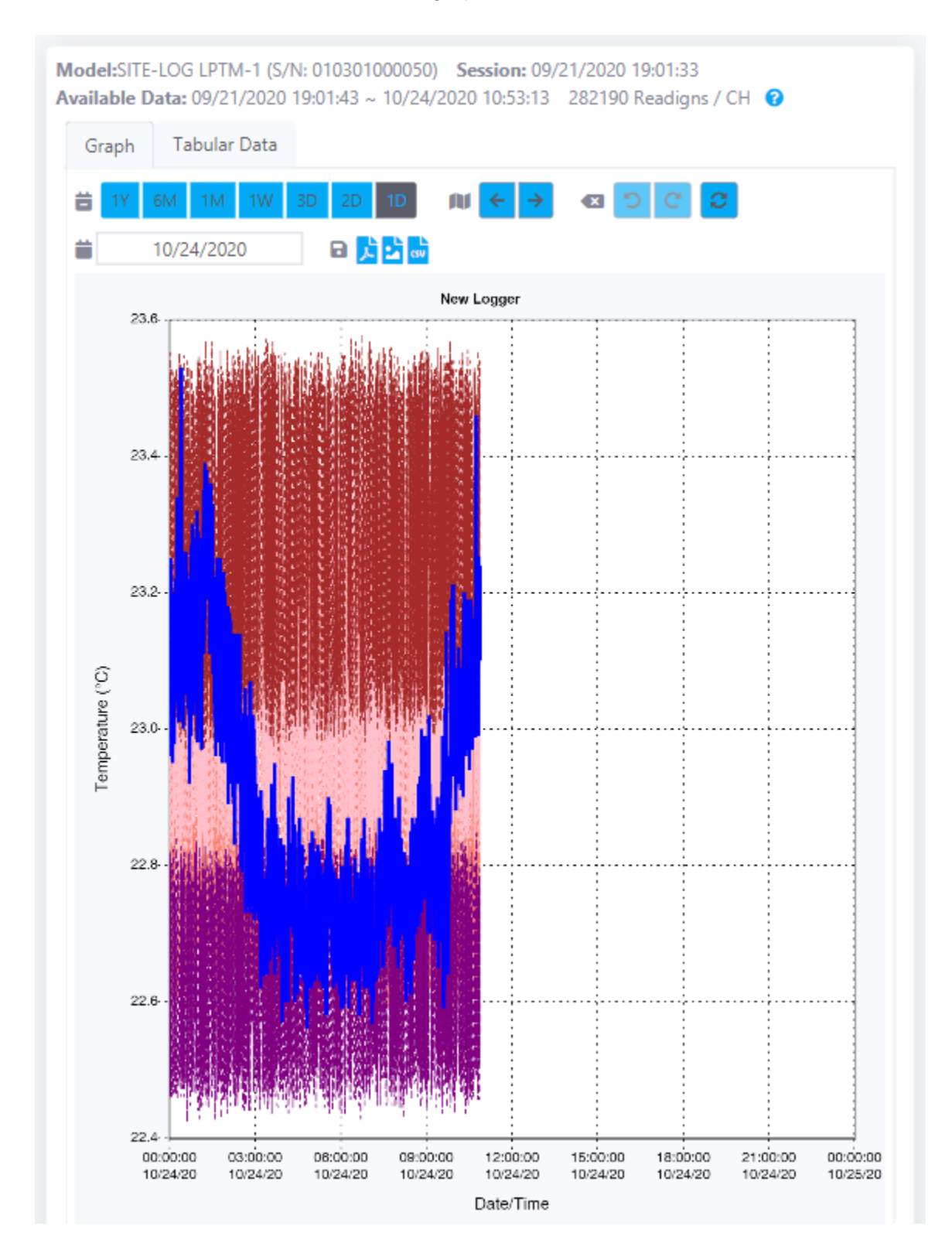

## **Add More Devices**

If you have the following device or software, you can add a connection to communicate with them remotely:

- A DSS-2 USB Device Server with data loggers connected to it.
- A SiteView running with "Device Server" enabled.
- A PRECISE-LOG data logger connected to your local network.
- 1. Click "Add Remote Device" under the "SYSTEM CONFIGURATION" menu, then click "Add Connection":

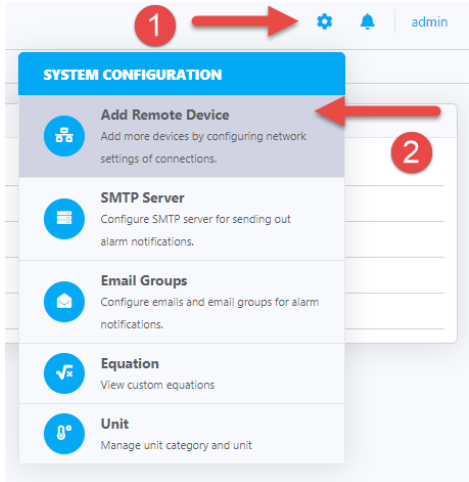

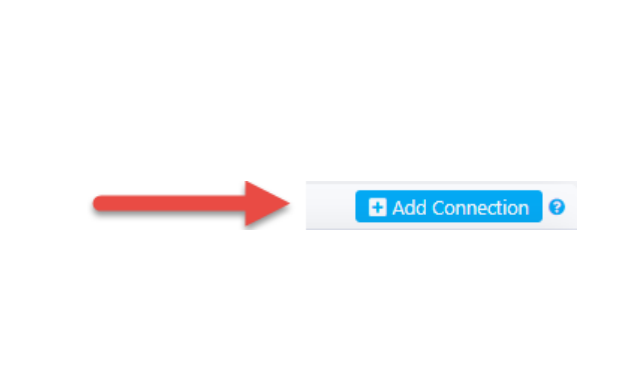

2. The following dialog will be shown:

| IP               |   |
|------------------|---|
| new              |   |
| Port             |   |
| 5678             |   |
| Description      |   |
| Description      |   |
| Password         |   |
|                  |   |
| Confirm Password |   |
|                  |   |
|                  |   |
|                  | _ |

Enter; IP address of the remote device/software, port number, a description of this connection, and the password of the remote device/software. Click 'Save' to add the connection.

If the connection is successful and devices are found, they should be added to 'Device'. Click 'Device' to show them.